# **Ctrl**Print

## Lathund InCopy CC

#### KLISTRA IN SIFFROR I TABELLER

- 1. I Excel, markera de aktuella cellerna och kopiera (Ctrl+C).
- 2. Gå till InCopy. Klicka och dra för att markera första cellen (eller klicka och tryck sedan Esc på tangentbordet för att markera cellen).
- 3. Klistra in innehållet (Ctrl+V).

#### LÄGGA TILL RAD/KOLUMN I TABELL

#### OBS! Textrutan behöver ha utrymme för fler rader. Kontakta din formgivare om det saknas.

- 1. Sätt markören i en cell intill där du vill infoga en kolumn eller rad.
- 2. Högerklicka > Infoga > Rader eller Kolumner > Antal > Över eller under

### FOTNOTSHÄNVISNING I TABELL

- 1. Skriv fotnotens nummer
- 2. Markera siffran.
- 3. Håll muspekaren över den markerade siffran, om typsnittet har upphöjda siffror kan du välja det i en lista som dyker upp (i annat fall, kontakta byrå som får skapa ett format åt er).

#### VISA DOLDA TECKEN

N

Klicka på knappen i InCopy som ser ut som på bilden till höger.

#### SE SPÅRADE ÄNDRINGAR I LAYOUTEN

Gå till Visa > Skärmläge > Välj Normal för att se spårade ändringar, textrutor och andra stödlinjer.

#### KORTKOMMANDON

#### DÖLJ STÖDLINJER OCH SPÅRADE ÄNDRINGAR

Gå till Visa > Skärmläge > Välj Förhandsvisning för att endast se formgivningen utan ex stödlinjer.

#### ÄNDRA TEXTFORMATTERING 🥒 MED PIPETTEN

Pipettverktyget hjälper dig att enkelt applicera ett förinställt format på en text. Den fungerar som formatpenseln i Office men också enligt nedan:

- 1. Markera den text du vill ändra format på.
- 2. Klicka på pipetten i verktygspaletten.
- 3. Klicka på texten som har den formatering du vill ha.
- 4. Den markerade texten kommer nu att justeras och få samma format som texten du klickade på med pipetten.

#### TUSENTAL SOM INTE RADBRYTS

Högerklicka > Infoga tomt utrymme > Hårt blanksteg (Alt+Ctrl+X)

#### GENVÄGAR TILL VISNINGS-INSTÄLLNINGAR

- 1. Styr vilka stödlinjer och specialtecken som syns.
- 2. Byt mellan förhandsvisnings- och normalläge.4
- Om du arbetar med fler dokument samtidigt så kan du med den här knappen fördela alla dokument på skärmen för att exempelvis jämföra dem.

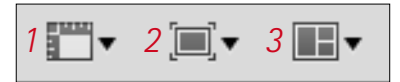

| Arkiv och Redigera   |              | Visa och markera    |                | Text och siffror              |              |
|----------------------|--------------|---------------------|----------------|-------------------------------|--------------|
| Spara                | Ctrl+S       | Anpassa sida till   | Ctrl+0         | Visa/dölj Dolda tecken        | Alt+Ctrl+I   |
| Ångra                | Ctrl+Z       | Zooma in            | Ctrl+Num +     | Mellanslag som inte radbryts  | Alt+Ctrl+X   |
| Gör om               | Shift+Ctrl+Z | Zooma ut            | Ctrl+Num -     | Styra avstavning              | Shift+Ctrl+- |
| Kopiera              | Ctrl+C       | Layoutvyn           | Ctrl+L         | Bindestreck som inte radbryts | Alt+Ctrl+-   |
| Klipp ut             | Ctrl+X       | Textvyn             | Ctrl+G         | Långt minus                   | Alt+-        |
| Klistra in           | Ctrl+V       | Markera första cell | Esc            | Extra långt minus             | Shift+Alt+-  |
|                      |              | Markera ord         | Dubbelklick    |                               |              |
| Sök/ersätt           | Ctrl+F       | Markera rad         | Trippelklick   | Styckeformat (fönster)        | F11          |
| Kontrollera stavning | Ctrl+l       | Markera stycke      | Fyrdubbelklick | Teckenformat (fönster)        | Shift+F11    |

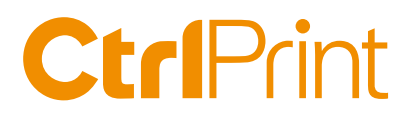

### Inställningar InCopy CC

Starta InCopy från Windows-menyn utan något dokument öppet. Stäng InCopy när inställningarna är klara.

#### 1. Gränssnitt och visningsprestanda. Menyn Redigera > Inställningar (Edit > Preferences)

| Alimánt                      | * Gränssnitt                                        |  |  |  |  |  |
|------------------------------|-----------------------------------------------------|--|--|--|--|--|
| Colessiett                   | - Uterside                                          |  |  |  |  |  |
| Text                         | Färgterra: Ljus * 100 + 11                          |  |  |  |  |  |
| Avancerad text               | Matcha monteringsbordet till ternafärg              |  |  |  |  |  |
| Disposition                  |                                                     |  |  |  |  |  |
| Alitanheter och skalsteg     | installoingar                                       |  |  |  |  |  |
| Xódrautur                    |                                                     |  |  |  |  |  |
| itädlinjer och momeningsbord | Visningsprestanda                                   |  |  |  |  |  |
| axikon                       |                                                     |  |  |  |  |  |
| kavning                      | Alternativ                                          |  |  |  |  |  |
| Automatisk korrigering       | Standardvisning: Normal 🔻                           |  |  |  |  |  |
| hitickningar                 | Revara visation Snabbt extraind                     |  |  |  |  |  |
| ipina Andringar              | ✓ Normal                                            |  |  |  |  |  |
| Text- och artikelvyvisning   | Lides busilitiest                                   |  |  |  |  |  |
| Visiongronitanda             | Justera visningsinistaliningar. Norma               |  |  |  |  |  |
| Thanking                     |                                                     |  |  |  |  |  |
| interestancering             | Bättre prestanda Högre kvalitet                     |  |  |  |  |  |
| Corithrine installeningar    | Utkat                                               |  |  |  |  |  |
|                              | Kashronder.                                         |  |  |  |  |  |
|                              | litear                                              |  |  |  |  |  |
|                              | Vektorbilder:                                       |  |  |  |  |  |
|                              |                                                     |  |  |  |  |  |
|                              | Cenomskinlighet                                     |  |  |  |  |  |
|                              |                                                     |  |  |  |  |  |
|                              |                                                     |  |  |  |  |  |
|                              | C Aktivera kantutjamning Simulera text under: 0 pkt |  |  |  |  |  |
|                              | Använd standardvärden                               |  |  |  |  |  |

2. Gör så att InCopy öppnar dokumentet i Layout-läget som default. *Menyn Visa > Layoutvyn (View > Layout).* 

| View              | Window      | CtrlPrint | Help       |
|-------------------|-------------|-----------|------------|
| Zoor              | n In        |           | ¥=         |
| Zoor              | m Out       |           | <b>#</b> - |
| Fit P             | age in Wine | dow       | <b>#</b> 0 |
| ✓ Fit S           | pread in W  | indow     | 1087       |
| Actu              | al Size     |           | 爰1         |
| Entire Pasteboard |             |           | 0米①ブ       |
| Galle             | ey View     |           | ЖG         |
| Stor              | y View      |           | ₹#G        |
| 🗸 Layo            | out View    |           | жL         |
| Scre              | en Mode     |           | •          |
| Disp              | lay Perforn | nance     | •          |

3. Visar ändringar med varje användares respektive färg. *Menyn Fönster* > *CtrlPrint Track Changes (Window* > *CtrlPrint Track Changes).* 

| Ctri       | Changes | Previous Change                              |  |  |
|------------|---------|----------------------------------------------|--|--|
| Filter off |         | Next Chaone                                  |  |  |
|            |         | Belect Chappe                                |  |  |
| 67         | 201     | Accept Change                                |  |  |
| 67         | 201     | Annual All Changes in France                 |  |  |
| 67         | 201     | Related All Changes in Story                 |  |  |
| 67         | 201     | unlace you coundline to proch                |  |  |
| 67         | 201     | Accept All Changes In Document               |  |  |
| 67         | 201     | Assess All Chasses by This User              |  |  |
| 67         | 201     | Accept All Changes by This User              |  |  |
| 67         | 201     | Reject Air Gnanges by This User              |  |  |
| 67         | 201     | ✓ Show Tracked Changes                       |  |  |
| 57         | 201     | ✓ Show User Color                            |  |  |
| 67         | 201     | Highlight Changes                            |  |  |
| 67         | 201     | Display Only Filtered Changes in Layout View |  |  |
| 67         | 201     | Export PDF With Changes                      |  |  |
| 67         | 201     |                                              |  |  |
| 67         | 201     | List Columns                                 |  |  |